## The Facts On Default Configurations on SciShield

Configuring defaults for your lab/group members allows you to set up all the job activities for every member at one time. If you configure the defaults before adding members, SciShield will automatically assign those activities to each member without having to add them individually. If you change defaults you can apply to all existing members. It is not recommended to select "Required" because you will be unable to adjust individual members job activities.

## How to Configure Defaults Step-By-Step

View

- 1. Log into SciShield with your Clemson credentials.
- On the left-hand side, you will see the name of the lab/Sub Group you are assigned to. Click the name of the lab/Sub Group and then click "View Lab/Sub Group Profile."
- 3. Click the "Members" tab.
- 4. Scroll to the bottom and click "Configure Defaults" on the bottom right of Job Activities.
- Browse through the different tabs (Optional Access in SciShield, Biological, Animals, Chemical, Physical, Electrical, Facilities, and General) and set the appropriate default (Hidden, Available, Default, Required).

\*Lab members will only see the Available/Default/Required Job activities.

 Under "Apply new Defaults to:" select whether to apply to "New group members" or "All new and existing group members".

| WeberLab                                                                                                    |                                  | weber group                                                                                             |            |                      |            |   |
|----------------------------------------------------------------------------------------------------|----------------------------------|----------------------------------------------------------------------------------------------------|------------|----------------------|------------|---|
| 2) Weber Lab                                                                                                    |                                  | weber group                                                                                             | 0          |                      |            |   |
| View Lab Profile                                                                                                    | <u>د</u>                         | » View Sub                                                                                              | Group      | Profile              |            |   |
| » ChemTracker                                                                                                    |                                  | » ChemTrac                                                                                              | cker       |                      |            |   |
| » Compliance Dashboard                                                                                                    | Ł                                | » Compliand                                                                                             | ce Dash    | board                |            |   |
| » Manage Members                                                                                                    |                                  | » View Mem                                                                                              | bers       |                      |            |   |
| » Send Lab Message                                                                                                    |                                  | » Send Sub                                                                                              | Group      |                      |            |   |
| » View Lab Spaces                                                                                                    |                                  | Message                                                                                                 |            |                      |            |   |
| » Modical Supreillance                                                                                                    |                                  | » Medical S                                                                                             | urveilla   | nce                  |            |   |
| » Medical Sulveillance                                                                                                    |                                  | » Solf Incho                                                                                            | otione     |                      |            |   |
| » Sen inspections                                                                                                    |                                  | // Oell Inspe                                                                                           | CUONS      |                      |            |   |
| it Dashboard Members                                                                                                    | Medic                            | al Surveillan                                                                                           | ice        | Chem                 | Fracker    | T |
| anage Job Activities   Pending Appro                                                                                                    | vals   Me                        | embers Hist                                                                                             | огу        |                      |            |   |
| lob Activition                                                                                                    |                                  |                                                                                                    |            |                      |            |   |
| JOD ACTIVITIES                                                                                                    |                                  |                                                                                                    |            |                      |            |   |
| Biological Animals Chemical                                                                                                    | Physical                         | General                                                                                                 |            |                      |            |   |
|                                                                                                    |                                  |                                                                                                    |            |                      |            |   |
| - ▶ <u>More options</u>                                                                                                    |                                  |                                                                                                    |            |                      |            |   |
| • More options                                                                                                    |                                  |                                                                                                    |            | Configure            | e Defaults |   |
| More options     Optional Access in Sci Shield     Physical General                                                                                                    | Animals                          | Chemical                                                                                                | Radio      | Configure            | e Defaults |   |
| More options     Optional Access in Sci Shield     Physical     General     Role                                                                                                    | Animals                          | Chemical                                                                                                | Radic      | Configur             | e Defaults |   |
| More options     Optional Access in SciShield     Biological     Physical     General     Role     Exit Basic Group Information                                                                                                    | Hidden ()                        | Available®                                                                                              | Default (  | Configure<br>Nogical | e Defaults |   |
| More options Optional Access in Sci Shield Physical General Role Edit Basic Group Information Group Compliance Liaison                                                                                                    | Hidden ()                        | Chemical<br>Available®<br>©                                                                             | Default (  | Configuration        | e Defaults |   |
| More options Optional Access in Sci Shield Physical General Role Edit Basic Group Information Group Compliance Liaison Manage Institutional Equipment Manage Institutional Equipment                                                                                                    | Hidden (*)                       | Available®<br>©<br>©<br>©                                                                               | Default (  | Configure<br>Nogical | e Defaults |   |
| More options      Optional Access in Sci Shield     Biological     Physical     General      Role     Edit Basic Group Information      Group Compliance Liaison      Manage Institutional Equipment      Create Digital Door Signs                                                                                                    | Hidden (*)                       | Available®<br>©<br>©<br>©<br>©                                                                          | Default (  | Configur<br>Nogical  | e Defaults |   |
| More options      Optional Access in Sci Shield     Physical     General      Role     Edit Basic Group Information      Group Compliance Lision      Manage Institutional Equipment      Create Digital Door Signs      Generate Door Signs                                                                                                    | Hidden  Hidden                   | Available®<br>Available®                                                                                | Default @  | Configur<br>Nogical  | e Defaulta |   |
| More options      Optional Access in Sci Shield     Biological     Physical     General      Role      Edit Basic Group Information      Group Compliance Liaison      Manage Institutional Equipment      Generate Door Signs      Generate Door Signs      Manage Documents in Group                                                                                                    | Hidden (*)                       | Available®<br>Available®                                                                                | Default (  | Configuration        | e Defaulte |   |
| More options      Optional Access in Sci Shield Physical      General      Role      Edit Basic Group Information      Group Compliance Lisison      Manage Institutional Equipment      Create Digital Door Signs      Generate Door Signs      Manage Documents in Group      Manage Group ChemTracker Inventory                                                                                                    | Hidden (*)                       | Chemical<br>Available®<br>©<br>©<br>©<br>©<br>©<br>©<br>©<br>©<br>©<br>©<br>©                           | Default (  | Configure<br>Hogical | e Defaults |   |
| More options  Optional Access in SciShield Biological Physical General  Role Edit Basic Group Information  Group Compliance Lision  Manage Institutional Equipment  Greate Digital Coor Signs  Generalb Door Signs  Manage Documents in Group  Manage Cocup Chem Tracker Inventory  Perform Space Set Inspection                                                                                                    | Hidden ⑦                         | Available®<br>e<br>e<br>e<br>e<br>e<br>e<br>e<br>e<br>e<br>e<br>e<br>e<br>e                             | Default (  | Configure<br>Nogical | e Defaults |   |
| More options  Optional Access in Sci Shield Physical General  Role Edit Basic Group Information Group Compliance Liaison Manage Institutional Equipment Create Digital Door Signs Generate Door Signs Manage Documents in Group Manage Group ChemTracker Inventory Perform Space Self Inspection Print Door Signs Print Door Signs Print Door Print Door P | Hidden  Hidden                   | Available (*)<br>Available (*)<br>(*)<br>(*)<br>(*)<br>(*)<br>(*)<br>(*)<br>(*)                         | Default (  | Configure<br>Nogical | e Defaults |   |
| More options  Optional Access in Sci Shield Physical General  Role Edit Basic Group Information Group Compliance Liaison Group Compliance Liaison Group Compliance Liaison Generate Dograpiane Generate Dograpiane Generate Dogra | Animals Hidden                   | Available C<br>Chemical<br>Available C<br>C<br>C<br>C<br>C<br>C<br>C<br>C<br>C<br>C<br>C<br>C<br>C<br>C | Default (  | Configure            | e Defaults |   |
| More options      Optional Access in Sci Shield     Biological     Physical     General      Role      Edit Basic Group Information      Group Compliance Liaison      Manage Institutional Equipment      Create Digital Door Signs      Generate Door Signs      Manage Group ChemTracker Inventory      Perform Space Self Inspection     Print Door Signs      View Medical Surveillance Records in Group      View Medical Surveillance Records in Group      View Medical Surveillance Records in Group      View Medical Surveillance Records in Group      View Medical Surveillance Records in Group                                                                                                    | Animals Hidden                   | Available (*)                                                                                           | Default (  | Configure            | e Defaulta |   |
| More options  Optional Access in Sci Shield Physical General  Role Edit Basic Group Information Group Compliance Liaison Group Compliance Liaison Group Compliance Liaison Group Compliance Service Manage Documents in Group Generate Door Signs Generate Door Signs Gen | Animals  Hidden                  | Available<br>Available                                                                                  | Default @  | Configure            | e Defaulta |   |
| More options<br>Optional Access in Sci Shield Biological<br>Physical General<br>Role<br>Edit Basic Group Information &<br>Group Compliance Lisison &<br>Manage Institutional Equipment &<br>Group Compliance Lisison &<br>Manage Institutional Equipment &<br>Group Compliance Lisison &<br>Manage Occuments in Group &<br>Manage Occuments in Group &<br>Manage Group ChemTracker Inventory &<br>Perform Space Self Inspection<br>Print Door Signs &<br>Vew Medical Surveiliance Records in Group &<br>Vew Medical Surveiliance Requirements in Group &                                                                                                    | Animals                          | Available<br>Available                                                                                  | Default @  | Configure            |            |   |
| More options  Optional Access in Sci Shield Physical General  Role  Edita Coroup Information  Group Compliance Liaison  Group Compliance Liaison  Group  Group Compliance Liaison  Group  Group Compliance Liaison  Group  Group Compliance Liaison  Group  Group Compliance Liaison  Group  Group Compliance Liaison  Group  Group Compliance Requirements in Group  Group  Apply new Defa                                                                                                    | Animals  Hidden  Hidden   Hidden | Available<br>Available                                                                                  | Default () | Configure            | e Defaulta |   |
| More options  Optional Access in Sci Shield Physical General  Role Eff Basic Group Information (*) Group Oroptiance Liaison (*) Manage Institutional Equipment (*) Greate Digrial Door Signs (*) Manage Occurrents in Group (*) Manage Occurrents in Group (*) Manage Occurrents in Group (*) Manage Occurrents in Group (*) View Medical Surveillance Requirements in Group (*) View Medical Surveillance Requirements in Group (*) View Medical Surveillance Requirements in Group (*)                                                                                                    | Animals                          | Available<br>Available                                                                                  | Default @  | Configur<br>Nogical  | e Defaulta |   |
| More options      Optional Access in Sci Shield     Physical General      Physical General      Role      Edit Basic Group Information (*)      Group Compliance Liaison (*)      Manage Institutional Equipment (*)      Create Digital Door Signs (*)      Generate Door Signs (*)      Manage Group ChemTracker Inventory (*)      Perform Space Self Inspection      Print Door Signs (*)      View Group ChemTracker Inventory (*)      View Group ChemTracker Inventory (*)      View Medical Surveiliance Records in Group (*)      View Medical Surveiliance Records in Group (*)      View Medical Surveiliance Records in Group (*)      Apply new Defa      (*)      Apply new Defa      (*)      New group In      (*)                                                                                                    | Animals                          | Chemical                                                                                                | Default @  | Configur             | e Defaulta |   |
| More options  Optional Access in SciShield Physical General  Role Edit Back Group Information Group Compliance Liaison Manage Institutional Equipment Group Compliance Liaison Manage Institutional Equipment Group Compliance Liaison Manage Coupe ChemTracker Inventory Generate Door Signs Generate Door Signs Manage Documents in Group @ Manage Documents in Group @ Vew Group ChemTracker Inventory Vew Medical Surveiliance Records in Group @ Vew Medical Surveiliance Records in Group @ New group n  Can Back Socie ChemTracker Inventory Manage ChemTracker Inventory Method Signs Generate ChemTracker Inventory Method Surveiliance Records in Group @ Manage Access Signs Generate ChemTracker Inventory Method Surveiliance Records in Group @ Manage Access Signs Generate ChemTracker Inventory Method Surveiliance Records in Group @ Manage Access Signs Generate ChemTracker Inventory Manage Access Signs Generate ChemTracker Inventory Method Surveiliance Records in Group @ Manage Access Signs Generate ChemTracker Inventory Manage Access Signs Generate ChemTracker Inventory Method Surveiliance Records in Group @ Manage Access Signs Generate ChemTracker Inventory Method Surveiliance Records in Group @ Manage Access Signs Generate ChemTracker Inventory Method Surveiliance Records in Group @ Manage Access Signs Generate ChemTracker Inventory Method Surveiliance Records in Group @ Manage Access Signs Generate ChemTracker Inventory Method Surveiliance Records in Group @ Manage Access Signs Generate ChemTracker Inventory Method Surveiliance Records in Group @ Manage Access Signs Generate ChemTracker Inventory ChemTracker Inventory ChemTracker Inventor | Animals                          | Chemical  Available    Available                                                                        | Petault @  | Configur             | e Defaulta |   |

7. Click "Save".

Occupational and Environmental (<u>OES</u>) is here, for more information please see SciShield Quick Start Guides (<u>Login</u> <u>Required</u>). Or Email us at <u>SciShieldOEShelp@clemson.edu</u> Call use at 864-656-0341